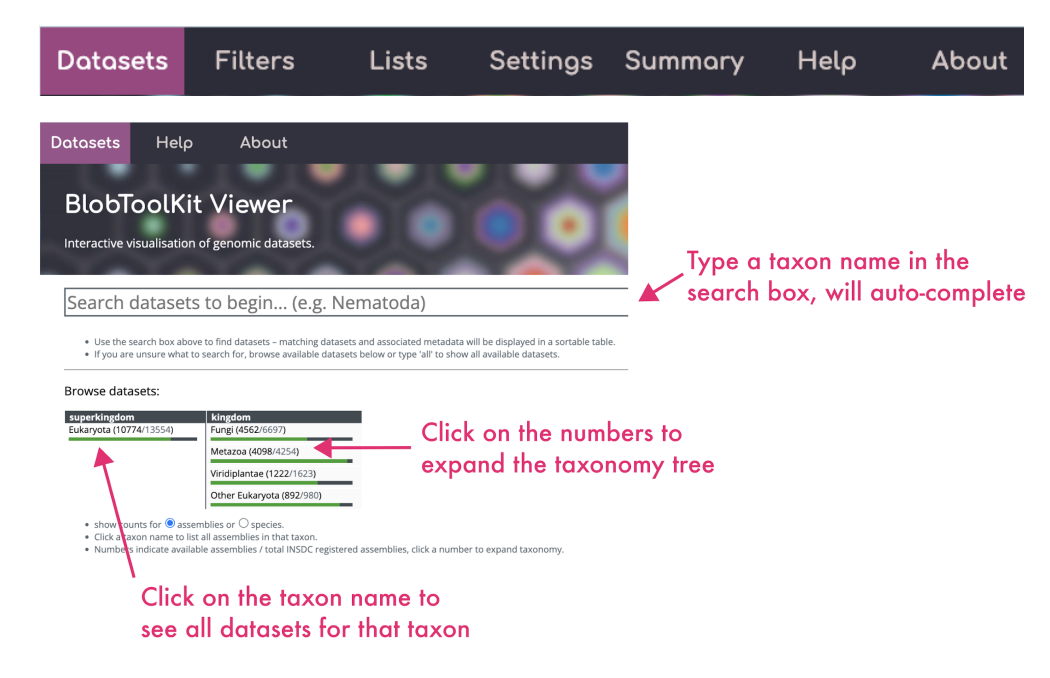

When you first open BTK Viewer you will only see the **Datasets**, **Help**, and **About** Top menus. When you choose an assembly to view under **Datasets**, you will see the rest of the Top Menus

| Top menu | Description                                                     | Notes                                                                                                    |
|----------|-----------------------------------------------------------------|----------------------------------------------------------------------------------------------------|
| Datasets | To search for all datasets available<br>in BlobToolKit          | Search/browse by species name, or browse by higher level<br>taxon. Summary tables of extra information for each<br>genome assembly that you can sort/filter by                                                                |
| Filters  | Change WHAT is shown in a BTK plot                              | <b>IMPORTANT:</b> Change axes, categories, and taxonomic colouring                                                                                                    |
| Lists    | To create lists of sequences (for saving, subsequent filtering) |                                                                                                    |
| Settings | Change HOW a BTK plot looks                                     | <b>IMPORTANT:</b> Type of BTK plots (square or hexagonal grid, sequences as circles, kite plots, line plots, grid plots), Font sizes, Axis limits, Static/Interactive/Display settings. PNG resolution for downloading plots. |
| Summary  | Summary information for each category                           | Expands the contents of the BTK plot legend in detail. Also allows for click and drag re-ordering of categories.                                                                                                    |
| Help     | Frequently Asked Questions                                      |                                                                                                    |
| About    | Back to main site homepage                                      | Links to installation, components, publication                                                                                                    |

| Identifiers                                                                                                    |                                                                                              |                                                                       | ,                                                                                    | ssembly statistics                                                    |                                                                             |                      | Coverage    |                       |                                                                    |             |
|----------------------------------------------------------------------------------------------------|----------------------------------------------------------------------------------------------|-----------------------------------------------------------------------|--------------------------------------------------------------------------------------|-----------------------------------------------------------------------|-----------------------------------------------------------------------------|----------------------|-------------|-----------------------|--------------------------------------------------------------------|-------------|
| Dataset ID                                                                                                    |                                                                                              | Taxon                                                                 |                                                                                      | Accession                                                             | Sequences                                                                   | Span (bp)            | N50 (bp)    | Closest lineage       | Closest string                                                     | Read sets   |
|                                                                                                    | 🛛 🗲 Ty                                                                                       | /pe to                                                                | search                                                                               |                                                                       |                                                                             |                      |             | Clic                  | k header to sort rows                                              | <b>A</b>    |
| AGJ05                                                                                                    | Strongylocentro                                                                              | otus purpuratus                                                       |                                                                                      | GCA_000002235.3                                                       | 3 31,896                                                                    | 990,899,639          | 419,550     | metazoa_odb9          | C:93.8%[S:85.7%,D:8.1%],F:1.9%,M:4.3%,n:978                        |             |
| PCI01                                                                                                    | Anopheles fune                                                                               | estus                                                                 |                                                                                      | GCA_000349085.                                                        | 1 1,392                                                                     | 225,223,604          | 671,960     | diptera_odb9          | C:98.5%[S:97.9%,D:0.5%],F:1.0%,M:0.6%,n:2799                       |             |
| AAAFJ01.1                                                                                                    | Cottoperca gob                                                                               | oio                                                                   |                                                                                      | GCA_900634415.                                                        | 1 322                                                                       | 609,391,784          | 25,156,145  | actinopterygii_odb9   | C:92.8%[S:90.2%,D:2.7%],F:2.2%,M:4.9%,n:4584                       |             |
| AAAFL01.1                                                                                                    | Cottoperca gob                                                                               | oio                                                                   |                                                                                      | GCA_900634435.                                                        | 1 11,555                                                                    | 671,265,480          | 107,591     | actinopterygil_odb9   | C:80.6%[S:65.3%,D:15.3%],F:4.2%,M:15.2%,n:4584                     |             |
| ABFWM01                                                                                                    | Aquila chrysaet                                                                              | tos chrysaetos                                                        |                                                                                      | GCA_902153765.                                                        | 1 3,860                                                                     | 823,060,160          | 659,735     | aves_odb9             | C:62.2%[S:60.3%,D:1.9%],F:4.8%,M:33.0%,n:4915                      |             |
| RV01                                                                                                    | Calypte anna                                                                                 |                                                                       |                                                                                      | GCA_000699085.                                                        | 1 54,736                                                                    | 1,105,676,412        | 4,052,191   | aves_odb9             | C:93.0%[S:92.1%,D:1.0%],F:4.0%,M:2.9%,n:4915                       |             |
| CWQ01                                                                                                    | Anopheles fune                                                                               | estus                                                                 |                                                                                      | GCA_003951495.                                                        | 1 9,175                                                                     | 444,543,995          | 239,261     | diptera_odb9          | C:98.7%[S:60.3%,D:38.4%],F:0.7%,M:0.6%,n:2799                      |             |
| nLutLut1_1                                                                                                    | Lutra lutra                                                                                  |                                                                       |                                                                                      | submitted                                                             | 43                                                                          | 2,438,442,342        | 149,004,807 | euarchontoglires_odb9 | C:92.7%[S:91.3%,D:1.4%],F:3.5%,M:3.8%,n:6192                       |             |
| nSciCar1_1                                                                                                    | Sciurus caroline                                                                             | ensis                                                                 |                                                                                      | submitted                                                             | 752                                                                         | 2,815,397,268        | 148,229,995 | euarchontoglires_odb9 | C:91.8%[S:90.5%,D:1.2%],F:3.7%,M:4.5%,n:6192                       |             |
| 1001402.4                                                                                                    | Taania multicer                                                                              | ns                                                                    |                                                                                      | GCA 001923025.3                                                       | 3 738                                                                       | 240 610 560          | 44.815.576  | metazoa odb9          | C:61.2%/S:59.8% D:1.4%1 F:9.8% M:28.9% p:978                       |             |
| ARSWU3.1                                                                                                    | ruemu muncee                                                                                 |                                                                       |                                                                                      |                                                                       |                                                                             | ,                    |             |                       |                                                                    |             |
| икswuз. I                                                                                                    | Tuerna marces                                                                                |                                                                       | Previous                                                                             |                                                                       |                                                                             |                      |             | Page 1                | of 410                                                             |             |
| Click head     Click a row     Type in the     Customise lentifiers:                                                     | ders to sort result:<br>w to view an asser<br>le box at the top o                            | s.<br>mbly.<br>of each column i                                       | Previous<br>to filter assemblies.                                                    | - Click t                                                             | o add colu                                                                  | mns                  |             | Page 1                | of410<br>If Read sets = 0, blo<br>will not be available            | ob vie<br>e |
| Click head     Click arow     Type in the <u>Customise</u> Intifiers:     ssembly statis                                 | ders to sort result:<br>w to view an asser<br>le box at the top of<br>e table<br>stics:      | s.<br>mbly.<br>of each column !<br>Dataset ID<br>GC (%)               | Previous<br>to filter assemblies.                                                    | ← Click t<br>✓ Accession<br>□ N (99)                                  | o add colu<br>Sequences Span (I                                             | mns                  | )   Taxor   | Page 1                | or 410<br>If Read sets = 0, blo<br>will not be available           | b vie<br>e  |
| Click head     Click a row     Click a row     Type in th <u>customise</u> Ientifiers:     ssembly statis     USCO:      | ders to sort result<br>w to view an asser<br>ie box at the top o<br><u>e table</u><br>stics: | s.<br>mbly.<br>of each column !<br>Dataset ID<br>GC (%)               | Previous<br>to filter assemblies.<br>Taxon<br>AT (%)<br>ze Closest strin             | ← Click t<br>✓ Accession<br>□ N (%)<br>g   Lineage                    | o add colu<br>2 sequences Span (r<br>Value                                  | mns<br>>p) 🛛 N50 (bp | )   Taxor   | Page 1                | or410<br>If Read sets = 0, blo<br>will not be available<br>Value   | b vie<br>e  |
| Click head     Click a row     Click a row     Type in the     Customise dentifiers: ssembly statis USCO: axonomy:       | ders to sort resulti<br>w to view an asser<br>le box at the top o<br>e table<br>stics:       | s.<br>mbly.<br>of each column 1<br>GC (%)<br>Closest linea<br>Lineage | Provious<br>to filter assemblies.<br>Taxon<br>AT (%)<br>ge Closest strin<br>Taxon ID | ← Click t<br>△ Accession<br>○ N (%)<br>g   Lineage<br>□ Target Rank   | o add colu<br>2 sequences                                                   | mns<br>              | )   Taxor   | Page 1                | or410<br>If Read sets = 0, blo<br>will not be available<br>Value   | ob vie<br>e |
| Click head     Click arow     Type in the     Customise dentifiers:     assembly statis USCO:     axonomy: ummary statis | ders to sort results<br>w to view an asser<br>le box at the top o<br>e table<br>stics:       | s.<br>mbly.<br>of each column i<br>GC (%)<br>Closest linea<br>Lineage | Provious<br>to filter assemblies.<br>Taxon<br>Taxon ID<br>Hits marching              | Click t Caccession N(%) G Lineage Target Rank Target Rank Target Rank | o add colu<br>2 Sequences ♥ Span (t<br>↓ Value<br>Target taxon<br>aga gatio | >p) ♥ №50 (bp        | )   Taxor   | Page 1                | orato<br>If Read sets = 0, blo<br>will not be available<br>v Value | b vie<br>e  |

| Datasets | Filters          | List        | s Se           | ettings | Summary | Help | About |
|----------|------------------|-------------|----------------|---------|---------|------|-------|
| blob     | busco cumulative | detail repo | rt snail table |         |         |      |       |

The Views submenu shows up when you are viewing an assembly, and when you select Filters, Lists, Settings, or Summary from the Top menu

| Views<br>submenu | Description                                                                                                    | Notes                                                                                                    |  |  |  |
|------------------|----------------------------------------------------------------------------------------------------|----------------------------------------------------------------------------------------------------|--|--|--|
| blob             | Taxon-annotated GC-coverage plots<br>(default)                                                                                               | <b>IMPORTANT:</b> Axes can be changed using Filters:<br>numeric variable attributes, and the colours can<br>be changed using Filters: categorical attributes                                      |  |  |  |
| busco            | BUSCO completeness plots for each relevant BUSCO lineage for that species                                                                    | BTK also shows BUSCO completeness plots for bacteria and archaea.                                                                                                    |  |  |  |
| cumulative       | X axis - number of contigs or sequences in<br>assembly sorted by decreasing order of<br>length; Y axis - cumulative length of all<br>contigs | Steep slopes at the start indicate better<br>assembled sequences. Colours of taxonomic<br>categories can be set using Filters: category<br>attributes                                             |  |  |  |
| detail           | Details of the assembly + BTK pipeline used                                                                                                  | Can be downloaded as a json file                                                                                                    |  |  |  |
| report           | Single page with all views in one page                                                                                                    |                                                                                                    |  |  |  |
| snail            | Snail plot for assembly contiguity                                                                                                    | Smooth snails in the middle indicate many<br>contigs - ie a poor assembly. Highly stepped spir<br>indicates long well assembled sequences.                                                        |  |  |  |
| table            | Table view of all contigs or sequences, columns are all attributes active in the <b>Filters</b> menu                                         | <b>IMPORTANT:</b> Useful for looking at individual sequences and their taxonomic assignments. To add an extra column, activate it in the <b>Filters</b> top menu. Can be downloaded as a csv file |  |  |  |

| Datasets              | Filters                                                                   | Lists                                                                 | Settings                                                                                                    | Summary                                                                                                    | Help          | About |  |  |  |  |
|-----------------------|---------------------------------------------------------------------------|-----------------------------------------------------------------------|----------------------------------------------------------------------------------------------------|----------------------------------------------------------------------------------------------------|---------------|-------|--|--|--|--|
| FILTERS               | Description                                                               |                                                                       | Notes                                                                                                    | Notes                                                                                                    |               |       |  |  |  |  |
| selection             | Activating this<br>selected contig<br>Invert Selectio<br>Select All, Show | shows only the<br>gs. Side buttons:<br>n, Select None,<br>w selection | This is the c<br>URL, so if yo<br>to save and                                                                                                    | This is the only Filter set that is not stored in the browser<br>URL, so if you want to save the selected contigs, use Lists<br>to save and download the current selection as a json file.                                                                                                    |               |       |  |  |  |  |
| length                | Numerical vari<br>Filter sequence                                         | able attribute:<br>es by length                                       | Use sliders                                                                                                    | or text fields to set                                                                                                    | min and max l | ength |  |  |  |  |
| position              | For plotting va<br>sequence posi<br>1kb, 100kb, 1N<br>windows)            | lues along<br>tion windows (eg<br>1b sized                            | Very useful<br>with <b>Setting</b><br>set this vari<br>the Y axis lik<br><b>Settings</b> to a                                                                                                    | Very useful for chromosomal assemblies when combined<br>with <b>Settings</b> : shape → plot grid. Use the side button to<br>set this variable on the X axis, Then set other variables on<br>the Y axis like gc, coverage, busco_odb10_count. Use<br><b>Settings</b> to change window size             |               |       |  |  |  |  |
| proportion            | For plotting va<br>proportion wir<br>10% windows)                         | lues by sequence<br>adows (eg 1% or                                   | Very useful<br>with <b>Setting</b><br>set this vari<br>the Y axis lik<br><b>Settings</b> to b                                                                                                    | Very useful for chromosomal assemblies when combined<br>with <b>Settings</b> : shape $\rightarrow$ plot grid. Use the side button to<br>set this variable on the X axis, Then set other variables on<br>the Y axis like gc, coverage, busco_odb10_count. Use<br><b>Settings</b> to change window size |               |       |  |  |  |  |
| gc                    | Numerical vari<br>Filter sequence                                         | <b>able attribute:</b><br>es by gc content                            | Use sliders or text fields to set min and max gc.                                                                                                    |                                                                                                    |               |       |  |  |  |  |
| ncount                | Numerical vari<br>Count of "N" (i<br>in sequence                          | <b>able attribute:</b><br>unknown) bases                              | Useful for identifying scaffolds made up of large numbers of Ns (seen in old assembly algorithms)                                                                                                    |                                                                                                    |               |       |  |  |  |  |
| masked                | Numerical vari<br>Count of mask<br>bases in seque                         | <b>able attribute:</b><br>ed (repetitive)<br>nce                      | If a contig or scaffold is made up of mostly masked<br>repetitive bases, the taxonomic assignment is usually not<br>reliable.                                                                                                    |                                                                                                    |               |       |  |  |  |  |
| taxon_odb10<br>_count | Numerical vari<br>Count of BUSC<br>sequence                               | able attribute:<br>O genes on each                                    | (New BTK pipeline runs)<br>The "Benchmarking Universal Single Copy Orthologs"<br>(BUSCO) tool was run using the named taxon lineage. This<br>numerical attribute shows the number of BUSCO genes<br>found on that sequence.<br>eg:<br>ascomycota_odb10_count<br>fungi_odb10_count<br>eukaryota_odb10_count |                                                                                                    |               |       |  |  |  |  |

| Datasets                             | Filters                                                                                                    | Lists                                                                                                    | Settir                            | ngs                                                                                                    | Summary                                                                                                    | Help                                        | About                         |  |
|--------------------------------------|----------------------------------------------------------------------------------------------------|----------------------------------------------------------------------------------------------------|-----------------------------------|----------------------------------------------------------------------------------------------------|----------------------------------------------------------------------------------------------------|---------------------------------------------|-------------------------------|--|
| FILTERS (cont)                       | Description                                                                                                    |                                                                                                    |                                   | Note                                                                                                    | s                                                                                                    |                                             |                               |  |
| readaccession<br>_ <b>cov</b>        | Numerical var<br>sequence cov<br>sequence usir<br>accession.                                                                                                    | iable attribute:<br>erage or depth f<br>Ig reads from th                                                 | Average<br>for each<br>is public  | Publicly available read data from the read accession<br>shown was mapped to the assembly if it was linked<br>to the assembly in the public databases.<br>The average sequencing coverage or depth is<br>shown for each sequence. If you plot "position" or<br>"proportion" on the X axis in the grid view (Settings<br>shape → plot grid), this numerical variable attribute<br>shows the average coverage per sequence window<br>instead.<br>eg:<br>ERR6054835_cov<br>SRR1234344_cov |                                                                                                    |                                             |                               |  |
| <b>buscogenes</b><br>_taxonrank      | Categorical at<br>BUSCO genes<br>searched agai<br>Proteome dat<br>blastp.                                                                                                    | <b>tribute:</b><br>on each sequen<br>nst the Uniprot<br>abase using diar                                 | nce were<br>Refseq<br>mond        | (New BTK pipeline runs). The best hits at each taxor<br>rank are shown here.<br>eg:<br>buscogenes_phylum<br>buscogenes_order                                                                                                    |                                                                                                    |                                             |                               |  |
| <b>buscoregions</b><br>_taxonrank    | <b>Categorical at</b><br>BUSCO-dense<br>random regio<br>were found of<br>searched usin<br>the Uniprot Re<br>database.                                                                                              | tribute:<br>regions (or 100<br>ns if no BUSCO g<br>n a contig) were<br>g diamond blast<br>efseq Proteome | kb<br>genes<br>x against          | (New BTK pipeline runs). If no hits were found,<br>contigs were searched against the NCBI nt database<br>using blastn<br>eg:<br>buscoregions_phylum<br>buscoregions_order                                                                                                    |                                                                                                    |                                             |                               |  |
| <b>bestsumorder</b><br>_taxonrank    | <b>Categorical attribute:</b> total bitscore<br>from a single database search, with<br>scores taken from successive<br>databases for contigs or scaffolds that<br>failed to identify hits in the first<br>database |                                                                                                    |                                   |                                                                                                    | (Old BTK pipeline runs)<br>The databases were searched in this order: blastn<br>vs NCBI nt, followed by diamond blastx against<br>Uniprot Refseq Proteome. So any contigs with no<br>hits in the first database were searched in the<br>second database.<br>eg:<br>bestsumorder_phylum<br>bestsumorder_order |                                             |                               |  |
| taxrule_taxon<br>rank_ <b>cindex</b> | Numerical var<br>a "confusion in<br>many extra ta<br>rank                                                                                                    | <b>iable attribute:</b><br>ndex" which sho<br>xa had hits at th                                          | cindex is<br>ows how<br>nat taxon | Ideally, the cindex would be 0, i.e., only one taxon<br>at that rank (eg phylum or order or genus etc) was<br>found during similarity searches. But if a contig or<br>sequence hits many different taxa, then the overall<br>single assignment could be wrong                                                                                                    |                                                                                                    |                                             |                               |  |
| taxrule_taxon<br>rank <b>_score</b>  | Numerical var<br>score of all hit<br>sequence                                                                                                    | iable attribute:<br>is for that contig                                                                   | total<br>g or                     | If the<br>reliat<br>settir                                                                                                    | score is low, the table, so you can filte                                                                                                    | axonomic assi<br>r out low scor<br>m value. | gnment is less<br>e values by |  |

| Datasets                | Filters                                                                                                    | Lists                                              | Setting             | gs                                                                                                    | Summary                                                                                                    | Help                        | About   |  |  |
|-------------------------|----------------------------------------------------------------------------------------------------|----------------------------------------------------|---------------------|----------------------------------------------------------------------------------------------------|----------------------------------------------------------------------------------------------------|-----------------------------|---------|--|--|
| Settings                | Description                                                                                                    |                                                    |                     | Notes                                                                                                    |                                                                                                    |                             |         |  |  |
| Interactive /<br>Static | Switch between ir<br>views                                                                                           | nteractive and                                     | d static            | Stat<br>hun                                                                                                    | ic views load faster<br>dreds of thousands                                                                                                    | for assemblie<br>of contigs | es with |  |  |
| shape                   | Change the main<br>bins, Hexagonal b<br>windows, plot grid                                                           | plot shape: So<br>ins, circles, co<br>d, kite plot | quare<br>onnected   | IMPORTANT: Default plots for older BTK pipeline<br>runs with more than 2000 contigs show up as<br>square bins. Switch to circle to show each contig<br>as a circle (size of circle proportional to length of<br>contig by default)<br>Square and hexagonal bins are better for<br>visualising many thousands of contigs which<br>would get hidden in the circle view.<br>Plot grid is useful for comparing chromosomes in<br>well assembled genomes.<br>Kite plots show a pair of lines representing two<br>standard deviations about the mean on each axis<br>(weighted to account for scaffold lengths) that<br>intersect at a point representing the weighted<br>madien |                                                                                                    |                             |         |  |  |
| window size             | Choose between<br>10% or 1%, or pos<br>100k or 1M                                                                    | proportional<br>sition (size) wi                   | windows<br>indows:  | Choose 10% or 1M for large scale trends, or 1% or 100k for more resolution                                                                                                    |                                                                                                    |                             |         |  |  |
| plot style              | Circles or Lines                                                                                                    |                                                    |                     | Lines connect the points and make it easier to see trends                                                                                                    |                                                                                                    |                             |         |  |  |
| reducer<br>function     | The function to plot square/hex binned<br>points and histograms on the axes:<br>Sum (default), max, min, count, mean |                                                    |                     |                                                                                                    | By default, the "z-axis" of the BTK plot is the<br>length of each contig or sequence. Thus the<br>default "reducer" for each bin is the "sum" of the<br>lengths of the contigs in that bin. |                             |         |  |  |
| scale function          | Scaling function for size of all points:<br>Square root (default), log, linear                                       |                                                    |                     |                                                                                                    | Log will reduce the perceived differences<br>between sizes; Linear will increase the perceived<br>differences.                                                                              |                             |         |  |  |
| scale factor            | Change the relative<br>the BTK plot (by d<br>circles bigger/sma                                                      | ve size of all p<br>efault it make<br>iller)       | ooints in<br>es the |                                                                                                    |                                                                                                    |                             |         |  |  |
| x-axis range            | Set the min and m<br>lower and upper b                                                                               | naximum(defa<br>bounds of dat                      | ault:<br>a)         | <b>IMPORTANT:</b> Use this to zoom into an area of the plot                                                                                                    |                                                                                                    |                             |         |  |  |
| y-axis range            | Set the min and m<br>upper bounds of o                                                                               | nax (default: k<br>data)                           | ower and            | IMPORTANT: Use this to zoom into an area of the plot                                                                                                    |                                                                                                    |                             |         |  |  |

| Datasets             | Filters                                                                                                  | Lists                            | Settin           | gs                                                                             | Summary                                    | Help                         | About                 |  |
|----------------------|----------------------------------------------------------------------------------------------------|----------------------------------|------------------|--------------------------------------------------------------------------------|--------------------------------------------|------------------------------|-----------------------|--|
| Settings (cont)      | Description                                                                                              |                                  |                  | Notes                                                                          |                                            |                              |                       |  |
| histogram<br>maximum | Set the highest<br>(default: highe                                                                       | value on the<br>st possible val  | histogram<br>ue) | Use<br>set                                                                     | ful if you want to c<br>both histograms to | ompare two E<br>the same sca | 3TK plots and<br>lle. |  |
| display total        | Show or Hide "<br>the legend                                                                             | Total" as a cat                  | tegory in        |                                                                                |                                            |                              |                       |  |
| palettes             | Change the de<br>categories                                                                              | fault colours c                  | of the           | Clic                                                                           | k on each colour to                        | o customise it               |                       |  |
| png resolution       | Downloadable<br>dimension (De                                                                            | PNG image fil<br>fault: 2000 pix | e max<br>(els)   | Change to 3000 or 4000 if you want a high-<br>resolution image for publication |                                            |                              |                       |  |
| static threshold     | Total number of contigs or sequences<br>above which the BTK plot is shown as<br>a static plot            |                                  |                  |                                                                                |                                            |                              |                       |  |
| nohit threshold      | Total number of contigs or sequences<br>above which the no-hit contigs are not<br>shown in the blob view |                                  |                  |                                                                                |                                            |                              |                       |  |
| category index       |                                                                                                    |                                  |                  |                                                                                |                                            |                              |                       |  |
| use larger fonts     | Increase/Decre<br>BTK plot legene                                                                        | ease the font s                  | size in the      |                                                                                |                                            |                              |                       |  |